## Une seule instance de référentiel, mais plusieurs liens vers celle-ci dans un cours Moodle

**Etape 0 : Créer une instance de référentiel dans le cours Moodle.** 

Pour cela, lisez l'article suivant.

| E            | Déposez ici vos documents et validez                                                                        | ی ک                                                                                                    |                             |                |
|--------------|----------------------------------------------------------------------------------------------------|----------------------------------------------------------------------------------------------------|-----------------------------|----------------|
|              | <b>(</b> )                                                                                                  | Ajouter une ressource                                                                                                    | <ul> <li>Ajouter</li> </ul> | une activité 🔹 |
| эр           | artie gauche, dans la zone a                                                                                | ctivité, cliquez sur référer                                                                                                    | ntiels                      | Activités      |
| a p<br>ouv   | artie gauche, dans la zone a<br>relle page s'ouvre.                                                         | ctivité, cliquez sur référer                                                                                                    | ntiels                      | Activités      |
| la p         | artie gauche, dans la zone a<br>relle page s'ouvre.                                                         | ctivité, cliquez sur référer                                                                                                    | ntiels                      | Activités      |
| la p<br>ouv  | artie gauche, dans la zone a<br>relle page s'ouvre.                                                         | ctivité, cliquez sur référer                                                                                                    | ntiels                      | Activités      |
| la p<br>nouv | relle page s'ouvre.                                                                                         | ns correspondence du CIDo Défécenti                                                                                                    | ntiels                      | Activités      |
| a p<br>ouv   | artie gauche, dans la zone a<br>relle page s'ouvre.<br>Nom<br>Déposez ici vos documents et validez les iter | ms correspondente du CILO Déférenti<br>Qurrir le lien dans un nouvel onglet<br>Qurrir le lien dans une nouvelle fenêtre                                                                                              | ntiels                      | Activités      |
| a p<br>ouv   | relle page s'ouvre.                                                                                         | TIS COrrespondente du CH2e Déférenti<br>Qurir le lien dans un nouvel onglet<br>Qurir le lien dans un nouvel onglet<br>Qurir le lien dans une nouvelle fenêtre<br>Marque-page sur ce lien<br>Encreitter la rôte nouve | ntiels                      | Activités      |

Faites un clic droit sur le nom que vous avez donné à l'instance du module référentiel, puis sur copier l'adresse du lien.

page

E » (Déconnexion)

Copier l'adresse du lien Enregistion une image d DownloadHelper

Examiner l'élément

Add to Fast Dial
 Inspect Element with Firebug

## Etape 2 : créez le lien vers le référentiel

Revenez maintenant à votre cours, dans la section où vous voulez insérer le lien vers l'instance précédente. Cliquez sur « ajouter une ressource » puis sur « Lien vers un fichier ou un site web »

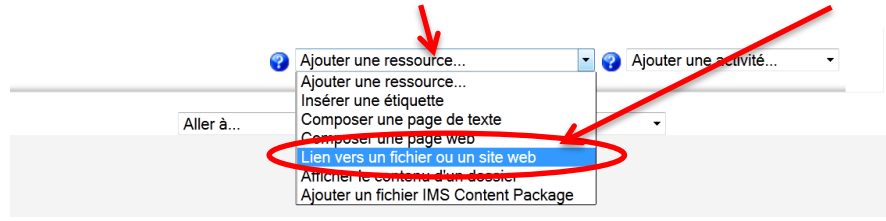

Connecté sou

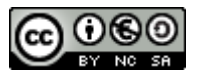

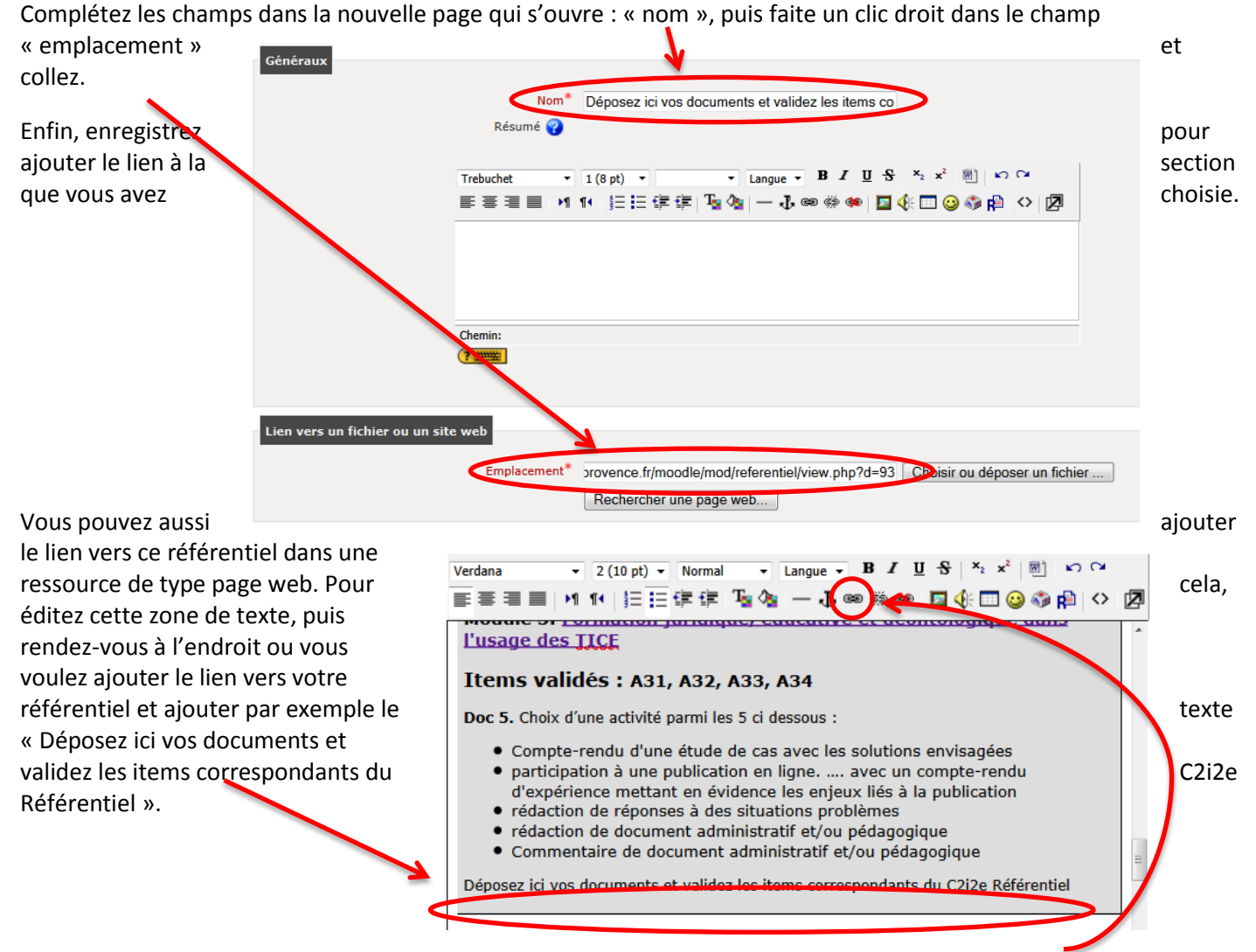

Sélectionnez le texte que vous venez de taper, puis cliquez sur le bouton créer un lien hypertexte.

Dans la fenêtre que s'ouvre, faite un clic droit dans la zone URL, puis cliquez sur OK

| Insérer un | lien                     |                        |                           |            |
|------------|--------------------------|------------------------|---------------------------|------------|
|            | K                        |                        |                           |            |
| URL:       | http://moodle-up.univ-pr | rovence.fr/moodle/mod/ | referentiel/view.php?d=93 |            |
| Titre:     |                          |                        |                           |            |
| Cible:     | Aucune 👻                 |                        |                           |            |
| Ancrages:  | *                        |                        |                           |            |
|            |                          |                        | ¥                         |            |
|            |                          |                        | Choisir                   | OK Annuler |

Voilà, vous venez d'ajouter un lien vers le module référentiel au milieu d'une page. Pensez à enregistrer la modification que vous venez de faire.

| <ul> <li>redaction de document administratif et/ou pedagogique</li> <li>Commentaire de document administratif et/ou pédagogique</li> </ul> |   |  |  |  |
|----------------------------------------------------------------------------------------------------|---|--|--|--|
| Déposez ici vos documents et validez les items correspondants du C2i2e Référentie                                                          |   |  |  |  |
|                                                                                                    | Ŧ |  |  |  |
| Chemin: body » div » p » a » span                                                                                                    |   |  |  |  |
| Enregistrer                                                                                                    |   |  |  |  |

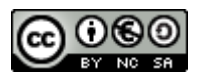